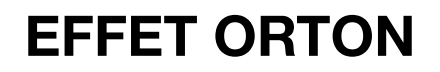

#### Importer une photo Fichier / ouvrir

dupliquer x 2 le calque arrière plan et renommer.

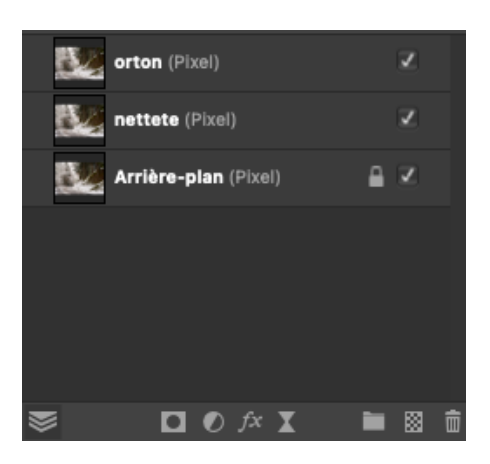

### 1er calque renomer ORTON (le garder selectionné).

Créer calque LUMINOSITE ET CONTRASTE (trés contrasté et trés clair, il faut exagérer).

Se servir du rond noir et blanc pour création du calques:

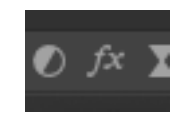

| orton (Pixel)           |     |  |
|-------------------------|-----|--|
| nettete (Pixel)         | Z   |  |
| Arrière-plan (Pixel)    | ≞ Z |  |
|                         |     |  |
|                         |     |  |
|                         |     |  |
|                         |     |  |
| Niveaux                 |     |  |
| Balance des blancs      |     |  |
| TSI                     |     |  |
| Recolorer               |     |  |
| Noir et blanc           |     |  |
| Luminosité et contraste |     |  |
| Postériser              |     |  |

|                       | Luminosité/Contraste   |               |
|-----------------------|------------------------|---------------|
| Ajouter un préréglage | Fusionner Supprimer    | Réinitialiser |
| Luminosité            |                        |               |
| -                     |                        | 58 %          |
| Contraste             |                        |               |
|                       |                        | 82 %          |
|                       |                        | Linéaire      |
| Opacité: 100 % 🔻      | Mode de fusion: Normal | : ♦           |

Créer un FLOU GAUSSIEN (toujours sur le même calque nommé ORTON).

Pour cela cliquer sur le sablier à coté du rond noir et blanc en dessous des calques.

| • • •             | Flou gaussien dynamique           |
|-------------------|-----------------------------------|
| Conserver l'alpha | Fusionner Supprimer Réinitialiser |
| Rayon             |                                   |
|                   | ● 26,8 px                         |
| Opacité: 100 % 🔹  | Mode de fusion: Normal 🛟          |

La règle : si votre APN fait 24 mp alors il faut régler autour de cette valeur soit 24 px.

# 2eme calque renommé : NETTETE (le garder selectionné).

Cliquer sur le sablier pour retrouver le filtre passe haut. <u>le regler entre 5 et 10 px</u> et mettre le <u>mode de fusion en lumiére tamisée.</u>

| •••            | Passe-haut dy | namique   |              |                 |
|----------------|---------------|-----------|--------------|-----------------|
|                |               | Fusionner | Supprimer    | Réinitialiser   |
| Rayon          |               |           |              | 10 py           |
| Monochrome     |               |           |              |                 |
| Opacité: 100 % |               | Mod       | e de fusion: | Lumière tamis 💲 |

### Revenir sur le calque ORTON.

Régler opacité entre 5 et 20 %.

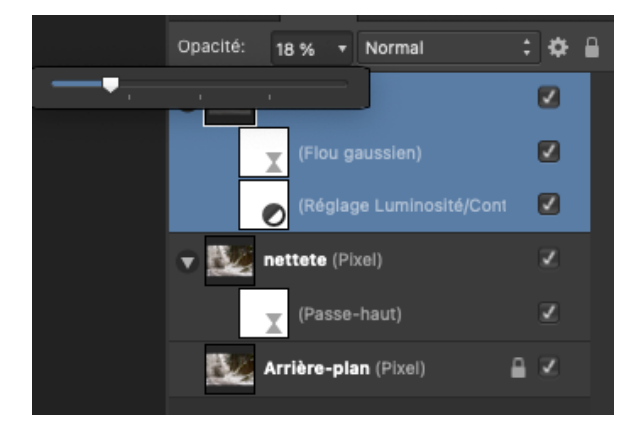

# APLATIR l'image et enregistrer.

|    | Document Calque Sélec                                                                                        |  |  |  |  |
|----|----------------------------------------------------------------------------------------------------|--|--|--|--|
|    | Ajouter un instantané<br>Restaurer l'instantané<br>Convertir le format/profil ICC.<br>Assigner un profil ICC |  |  |  |  |
|    |                                                                                                    |  |  |  |  |
|    | Redimensionner le document.<br>Redimensionner le canevas                                                     |  |  |  |  |
|    | Marges                                                                                                    |  |  |  |  |
|    | Redimensionner document Pi                                                                                   |  |  |  |  |
| ~  | / Arrière-plan Transparent                                                                                   |  |  |  |  |
|    | Attacher le canevas                                                                                          |  |  |  |  |
|    | Détacher le canevas                                                                                          |  |  |  |  |
|    | Rotation 90° horaire                                                                                         |  |  |  |  |
|    | Rotation 90° antihoraire                                                                                     |  |  |  |  |
|    | Retournement horizontal                                                                                      |  |  |  |  |
|    | Retournement vertical                                                                                        |  |  |  |  |
|    | Aplatir                                                                                                    |  |  |  |  |
| 37 | A station when a short have                                                                                  |  |  |  |  |

Les réglages sont donnés à titre indicatif. A vous de trouver les votres. Bonnes photos.